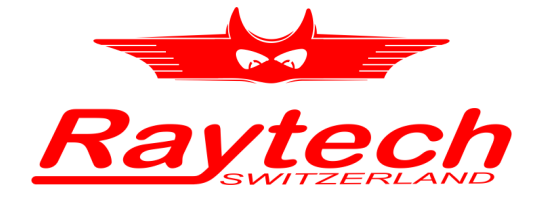

## QUICK START GUIDE ENGLISH

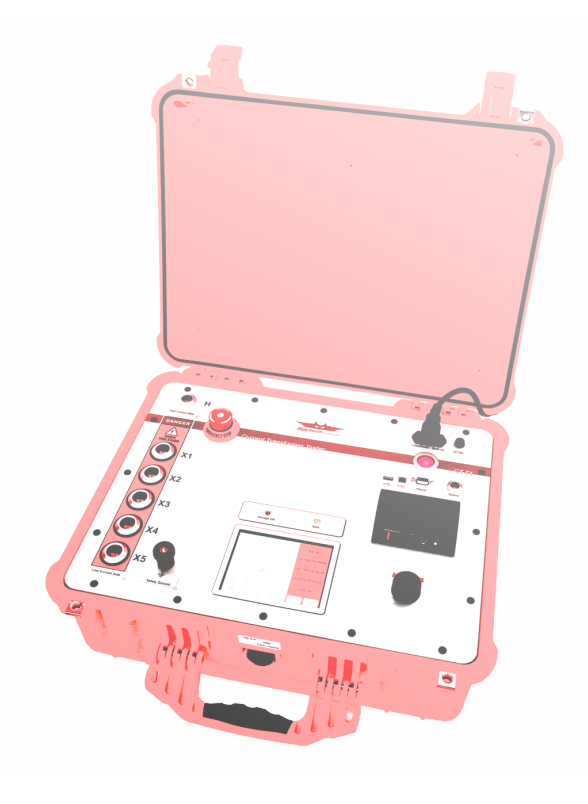

 $\begin{array}{c} CT\text{-}T1\\ \mathrm{Current\ Transformer\ Tester} \end{array}$ 

Raytech GmbH, Oberebenestrasse 11, 5620 Bremgarten, www.raytech.ch

Raytech

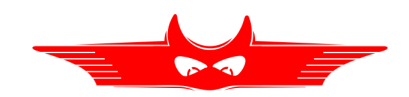

# Quick Start Guide

### 1.1 Measuring Setup

Before starting a measurement, connect the CT under test to the CT-T1. An example setup is depicted in Figure 1 and the steps to perform the measurement are given in Table 1.

The measurement results can be stored and printed on the internal 3'' printer. If the *Auto Print Results* option is selected, the results will be printed automatically with the date and time fields set already. Table 1 describes the procedure to store the results on the internal memory and—if the *Auto Print Results* option is not selected—to print the results.

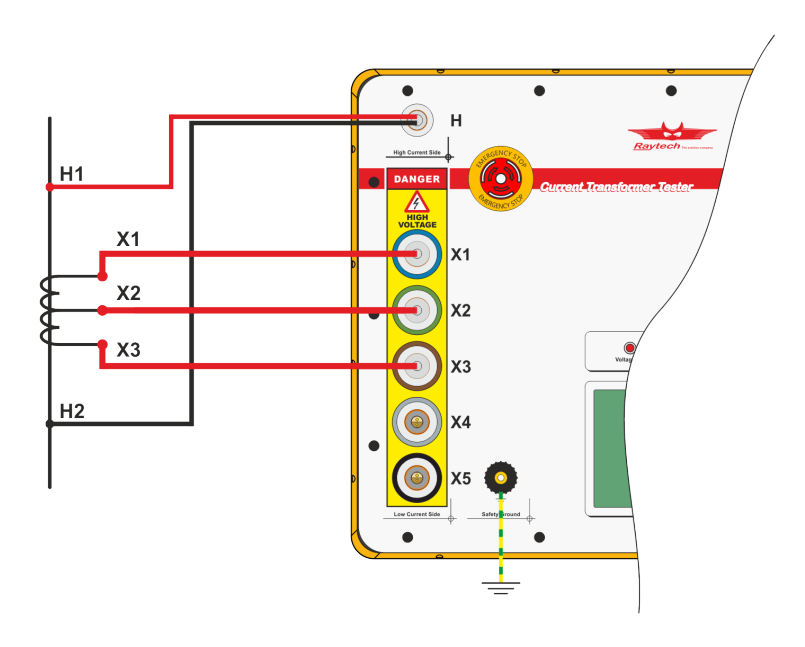

Figure 1: Example measurement with a three taps CT under test connected to the power transformer on the secondary winding. The primary winding of the power transformer is short circuited to prevent excess voltage.

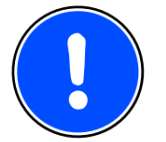

#### NOTE:

Please always connect the safety ground before starting any measurements.

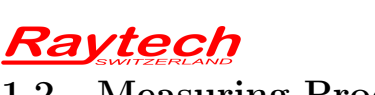

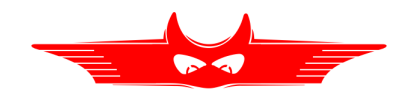

1.2 Measuring Process

Table 1: Instrument operation—Measuring

1. Configure the CT-T1 to measure the example setup depicted in Figure 1 above. Power the CT-T1 and you will be presented with the tap configuration.

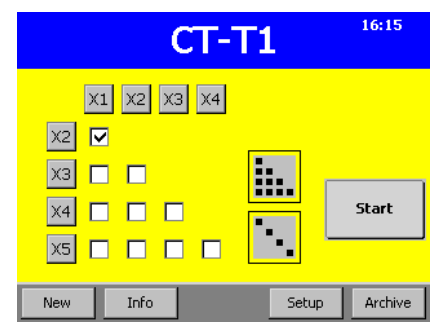

3. The tap selection is updated according to the values in the *Rated Current* screen. If you do not know the rated currents you can double tap the *Select All* button on the top right to clear the selection and press to X3 on the left. Finally press and hold the *Start* button.

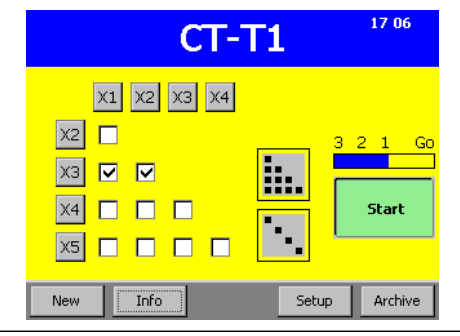

2. After pressing *Info* you see the *Rated Current* screen. Enter the appropriate values and press *OK*.

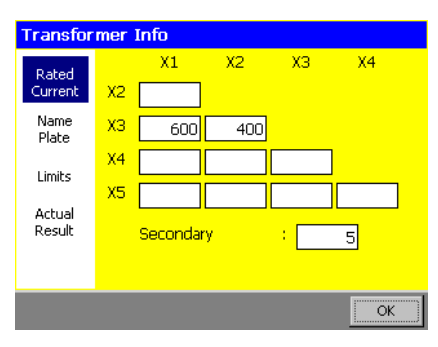

4. The *Degauss* process starts. In this phase the voltage is increased until the slope is flat enough. Please note the red area on the top of the graph that disappears when the *Surveillance Switch* is pressed.

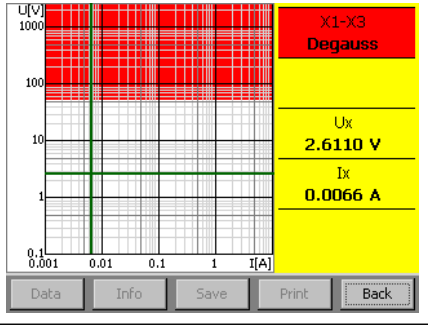

Continued on next page

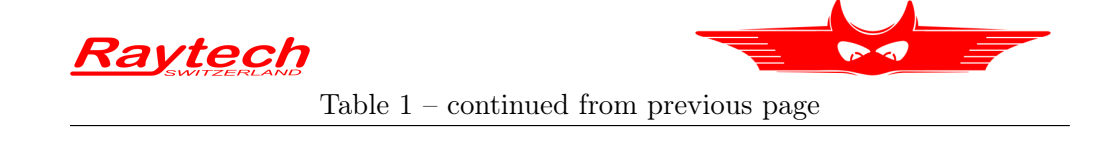

5. During the *Excitation* process, the voltage is slowly decreased until the slope is steep enough and the graph is extended. Please keep holding down the *Surveillance Switch* as long as the voltage is above 50 V.

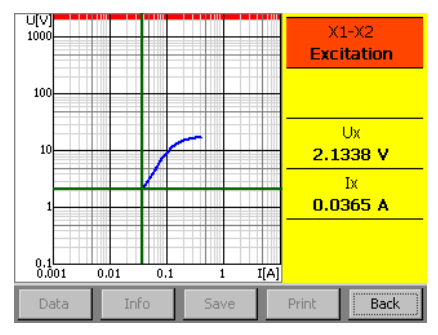

7. The second winding is measured in the same way. Starting with another *Degauss* process. 6. The *Turns ratio* is measured at different voltages below the detected *Knee point*. Please keep holding down the *Surveillance Switch* during this phase as the voltage might be increased above 50 V depending on the detected *Knee point*.

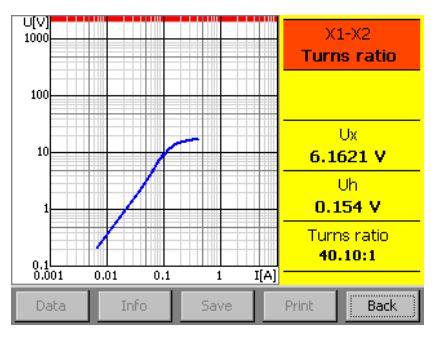

8. The *Excitation curve* for the second winding is drawn on the same diagram.

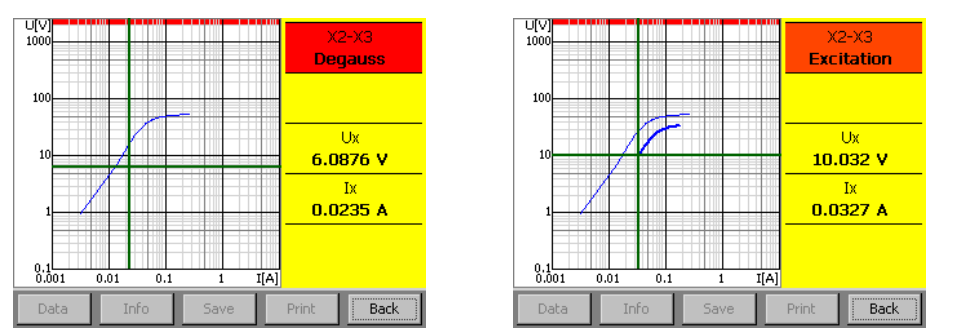

Continued on next page

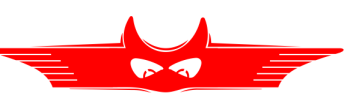

Table 1 – continued from previous page

9. The measurement process is completed with the *Turns ratio* determination for the winding X2-X3.

Raytech

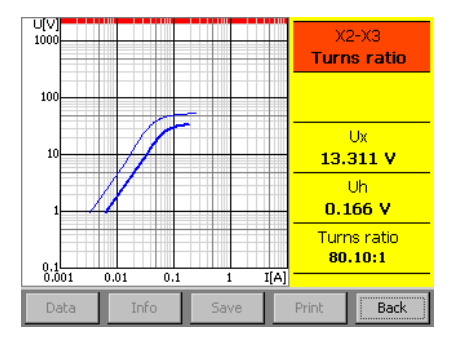

11. The second winding can be highlighted using the *left* and *right* buttons on the top.

| 1000  |      |     |      |      | < Wi<br>x:   | nding<br>2-X3 >  |
|-------|------|-----|------|------|--------------|------------------|
| 100   |      |     |      |      | ASA<br>31.2  | 10/50<br>/ 0.12A |
| 10    |      | 7   |      |      | IEE<br>26.2V | E 30°<br>0.075A  |
| 1     | 1    |     |      |      | IEE<br>21.4V | E 45°<br>0.058A  |
| 0.1   |      |     |      | Tal  | 80<br>0      | .11:1<br>.1%     |
| 0.001 | 0.01 | 0.1 | 1    | 1(4) |              |                  |
| Data  | Inf  | 0   | Save |      | Print        | Back             |

10. The results are shown after all measurements have been concluded. The first winding is highlighted in red and the values are listed on the right.

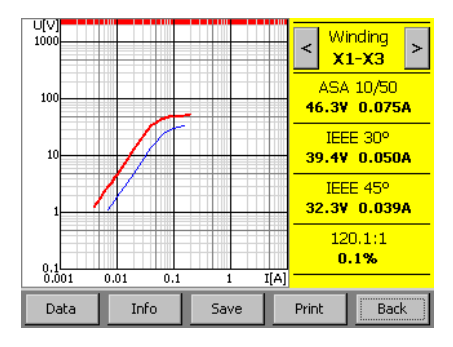

12. After pressing *Back* the available results are marked in the *Main* screen.

| CT-T1                 | 18 09   |
|-----------------------|---------|
| X1 X2 X3 X4           |         |
| X2 🗖                  |         |
| ХЗ 🔽 🔽                |         |
|                       | Start   |
|                       |         |
| New Info Result Setup | Archive |

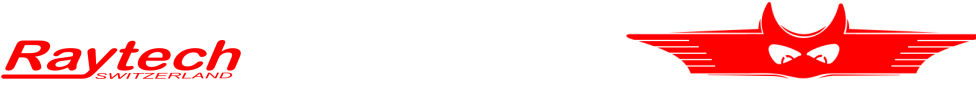

## 1.3 Data Storing, Printing & Loading

The profile data of the CT under test is accessed by pressing *Info*. The measurement results of the currently active profile are displayed by pressing *Result*. The *Data* button displays the raw data points.

Table 2: Instrument operation—Storing, printing & loading

1. Available results are marked on the *Main* screen.

| CT-T1                 | 18 09   |
|-----------------------|---------|
| X1 X2 X3 X4           |         |
| X2 🗖                  |         |
| ХЗ 🔽 🔽                |         |
|                       | Start   |
|                       |         |
| New Info Result Setup | Archive |
| Result Setup          | Archive |

3. If the CT under test is sensitive and certain voltage or current values must not be exceeded these limits can be set in the *Limits* tab. 2. By pressing *Info* and *Name Plate* the characteristics of the CT under test can be entered.

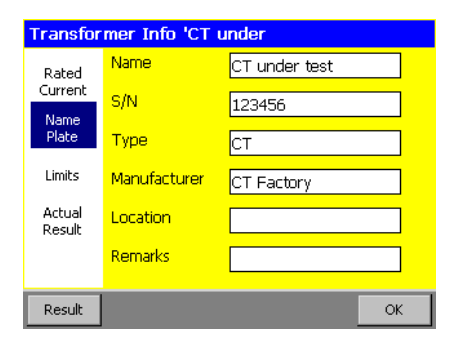

4. The date, time, device name, and the serial number of the CT-T1 are listed in the *Actual Result* screen.

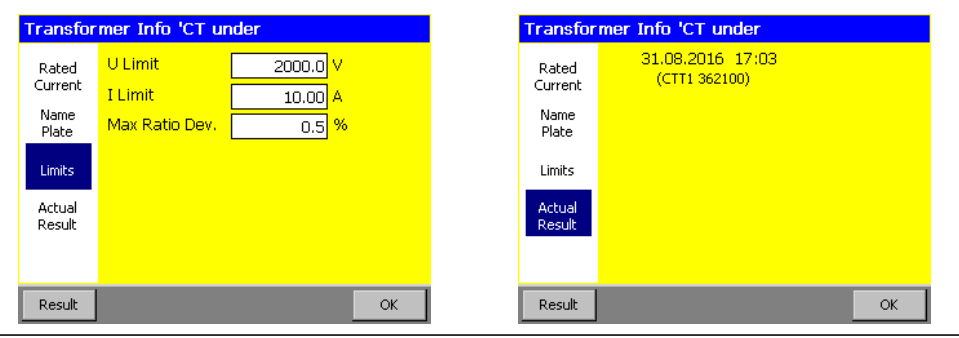

Continued on next page

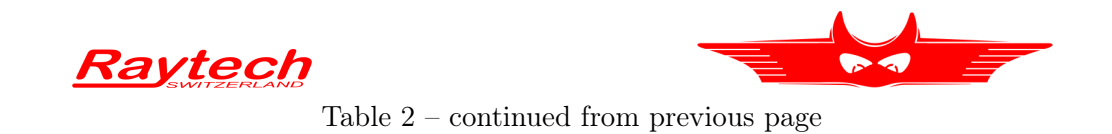

5. From the *Result* screen measurements can be *Saved* into the *Archive* and *Printed* as well as the raw *Data* being displayed.

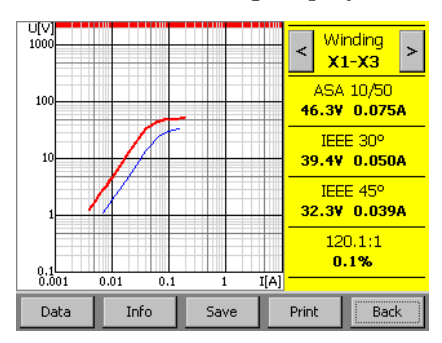

6. To display the raw data points press *Data* from the *Result* screen.

| Ix [A] | Ux [V] |      |          | - L Wi       | ndina  |
|--------|--------|------|----------|--------------|--------|
| 0.0040 | 1.3014 |      |          | < x          | 1-X3 > |
| 0.0050 | 1.7797 |      |          |              | 10/50  |
| 0.0060 | 2.2984 |      |          | ASA<br>AE OU | 0.0720 |
| 0.0070 | 2.8532 |      | - I-     | 45.91        | 0.0734 |
| 0.0080 | 3.4409 |      |          | IEE          | E 30°  |
| 0.0090 | 4.0590 |      |          | 39.9¥        | 0.051A |
| 0.0100 | 4.7055 |      |          | IEE          | E 45º  |
| 0.0150 | 8.5288 |      |          | 32.17        | 0.039A |
| 0.0200 | 12.836 |      | -        | 10           | 0.1.1  |
| 0.0300 | 23.744 |      |          | 12           | 194    |
| 0.0400 | 33.113 |      | <b>-</b> |              | .1 /0  |
| Graph  | Info   | Save |          | Print        | Back   |

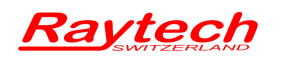

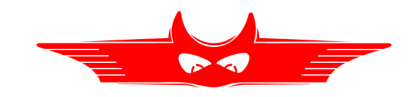

# Contacts

Raytech

Your local representative

| Raytech GmbH<br>Oberebenestrasse 11<br>5620 Bremgarten                                           |  |
|--------------------------------------------------------------------------------------------------|--|
| Phone: +41 56 648 60 10   Fax: +41 56 648 60 11   Mail: welcome@raytech.ch   Web: www.raytech.ch |  |

| Document number:   | 90226-ch          |
|--------------------|-------------------|
| Document revision: | 0.15              |
| Last changed:      | 23 September 2016 |